## Установка драйвера для принтера Custom KPM300

1. Скачать с ftpint.ucs.ru утилиту *CePrinterConfWiz\_1.0.7.exe* (для Windows 7) или *CePrinterConfWiz\_1.0.8.exe* (для Windows 8).

2. Запустить утилиту и следовать указаниям установщика:

|                                                                                                    | Choose Setup Language                         | x                                                                                                    |
|----------------------------------------------------------------------------------------------------|-----------------------------------------------|----------------------------------------------------------------------------------------------------|
|                                                                                                    | Select the lang<br>the choices bel<br>English | uage for the installation from<br>low.                                                                                                    |
|                                                                                                    |                                               | OK Cancel                                                                                                    |
| r                                                                                                    |                                               |                                                                                                    |
| CePrinterConfWiz Setup                                                                                                    |                                               | CePrinterContWiz Setup  License Agreement  Please read the following license agreement carefully.  Please read the following license agreement. Usethe scroll bar to view the rest of this agreement.  Read the following terms and conditions carefully. In downloading and utilizing Custom  S.p.A's files, the user agrees to accept and be bound by the said terms and conditions. If these terms                                                                                                    |
| CUSI                                                                                                    |                                               | and conditions<br>are not acceptable, do not download any of the files in question.<br>This License grants the right to nonexclusive use of Custom S.p.A. Software and its<br>respective<br>documentation [<<"Software">>)according to the terms and conditions set forth below.<br>1. License Grant. The user may, (a) use and (b) copy the Software in legible form from a<br>Do you accept all the terms of the preceding License Agreement? If you<br>select No, the setup will close. To install CePrinterContWiz, you must accept<br>this agreement.                                                                                                    |
|                                                                                                    | <back next=""> Cancel</back>                  | InstallShield                                                                                                    |
| CePrinterConfWiz Setup                                                                                                    | X                                             | CePrinterConfWiz Setup                                                                                                    |
| Choose Destination Location<br>Select folder where setup will install files.                                                                                                    |                                               | Select Program Folder Please select a program folder.                                                                                                    |
| Setup will install CePrinterConfWiz in the following folder.<br>To install to this folder, click Next. To install to a different folder, click Browse and select<br>another folder. |                                               | Setup will add program icons to the Program Folder listed below. You may type a new folder name, or select one from the existing folders list. Click Next to continue. Program Folder: Program Folder: Program |
| Destination Folder                                                                                                    |                                               | CUSTOM<br>CUSTOM ENGINEERING<br>Devart dbExpress driver for SQL Server<br>Friebind 2.5 (x64)                                                                                                    |
| C: Verogram Piles VCUS TOM VCerninterConr                                                                                                    | wiz                                           | Games                                                                                                    |
| Tristello Tileiu                                                                                                    | < Back Next> Cancel                           | Instalisheid Cancel                                                                                                    |
|                                                                                                    | CePrinterConfWiz Setup                        |                                                                                                    |
|                                                                                                    | InstallShiel<br>The InstallShi<br>CePinterCon | d Wizard Complete<br>ield Wizard has successfully installed<br>Awiz. Click Finish to exit the wizard.                                                                                                    |
|                                                                                                    |                                               | <back cancel<="" finish="" th=""></back>                                                                                                    |

3.Открыть ярлык меню *Пуск\Всепрограммы\Custom\CePrinterConfWiz\Drivers*. Откроется окно с 2-мя драйверами.

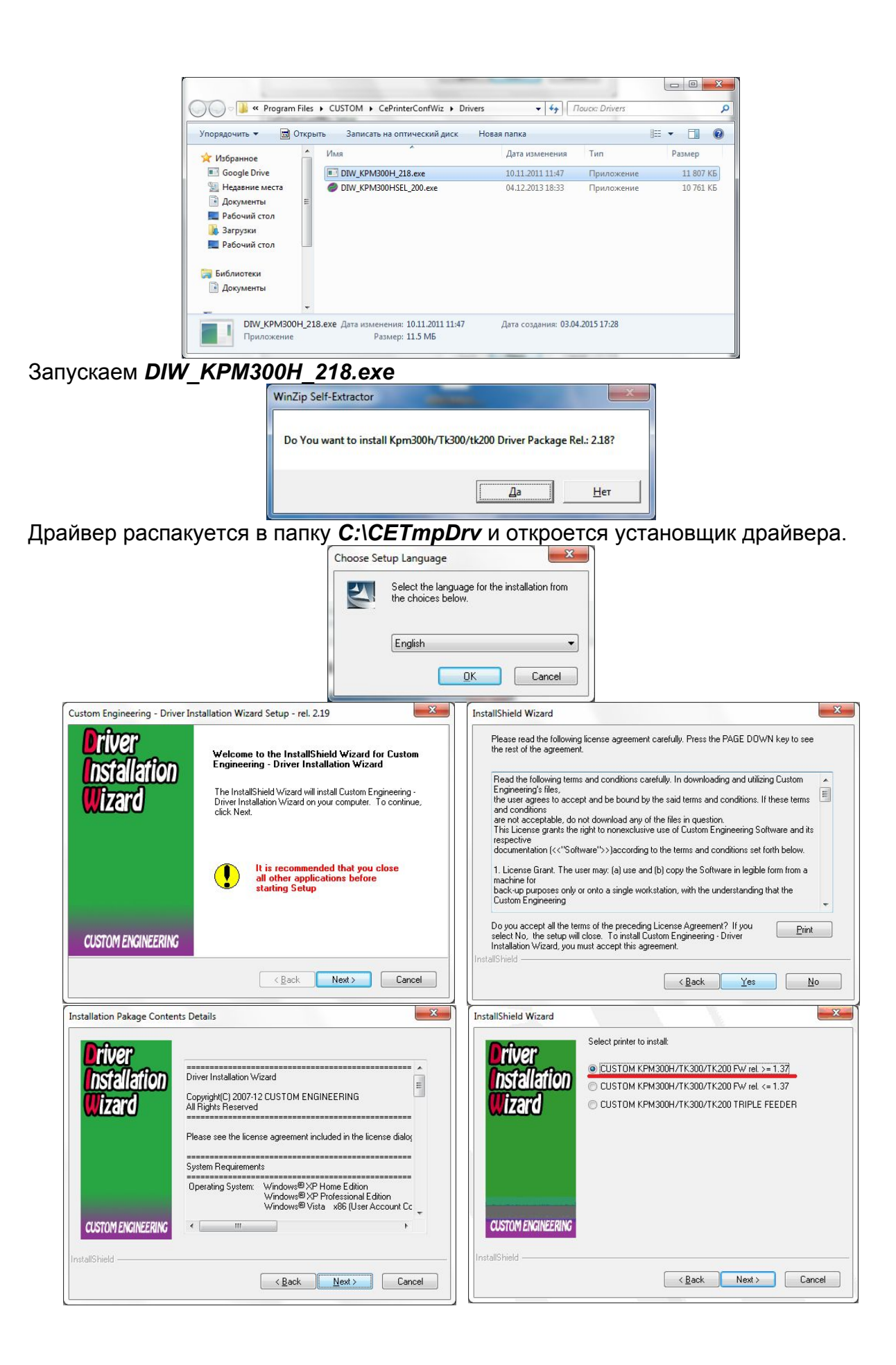

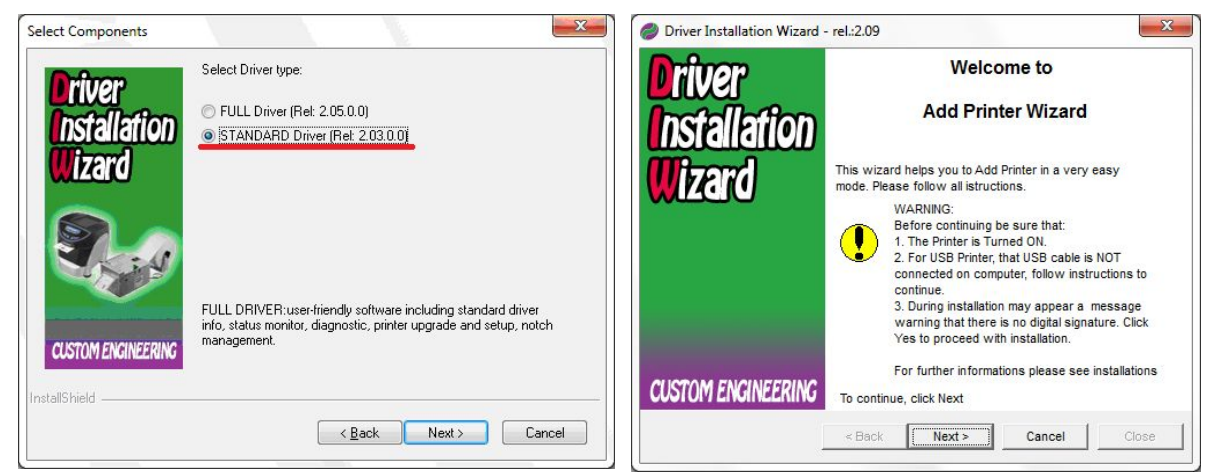

Включить принтер, вставить билеты. Интерфейсный кабель не подключать!!! Проверьте что датчик черной метки «смотрит» только на черную полосу на обратной стороне билета и на него не попадает текст и/или реклама при движении билетной ленты. В случае необходиомости, датчик можно сдвинуть.

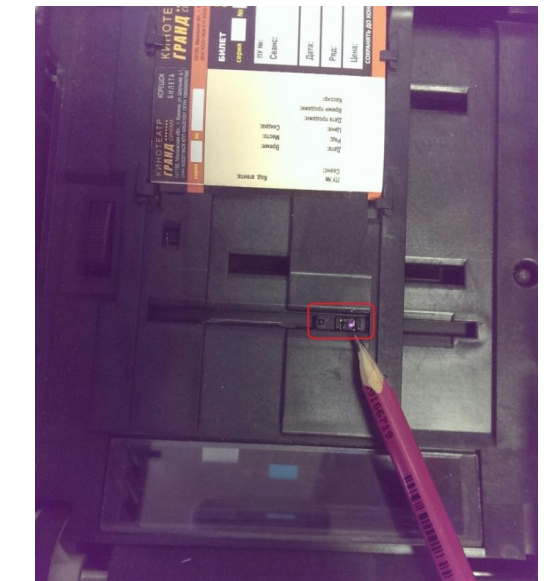

| Driver<br>Installation<br>Wizard | Select Co<br>The wizard needs to know the<br>Printer | which port type is used for the                                       | Driver<br>Installation<br>Wizard | Follow instruct   | ation Progress<br>tions to complete driver<br>nstallation |
|----------------------------------|------------------------------------------------------|-----------------------------------------------------------------------|----------------------------------|-------------------|-----------------------------------------------------------|
| -                                | Com Port<br>Serial Port                              | Usb Port<br>Universal<br>serial port<br>Ethernet Billion State Office |                                  | Please plug Print | ter to continue installation                              |
| CUSTOM ENGINEERING               | < Back                                               | Cancel Close                                                          | CUSTOM ENGINEERING               | < Back            | Cancel Close                                              |

Подключаем USB – кабель к принтеру через 5 секунд после появления окна. Через 1-2 минуты появится окно:

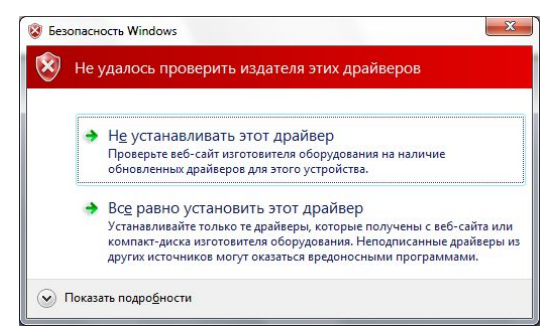

Нажимаем «Все равно установить этот драйвер». Еще через 1-2 минуты драйвер установится

| Driver Installation Wizard       | - rel.:2.09                                                                                            | Driver Installation Wizard - re                        | el.:2.09                   |
|----------------------------------|----------------------------------------------------------------------------------------------------|--------------------------------------------------------|----------------------------|
| Driver<br>Installation<br>Wizard | Installation Progress<br>Follow instructions to complete driver<br>installation                        | Driver<br>Installation<br>Wizard                       | Printer Settings           |
|                                  | Installation of Printer Succesfully completed!!!!                                                      |                                                        |                            |
| CUSTOM ENGINEERING               | To continue, click Next                                                                                | CUSTOM ENGINEERING                                     |                            |
|                                  | < Back Next> Cancel Close                                                                              | Ĺ                                                      | < Back Next > Cancel Close |
|                                  | Driver Installation Wizard - rel:2.09     Oriver     Installation     Wizard     Click "     Installat | Device Installation<br>Close" to Complete the<br>ation |                            |
|                                  | < Back                                                                                                 | Next > Cancel                                          | lose ]                     |

Закрываем установщик. В окне *Панель управления Устройства и принтеры* появится новый принтер:

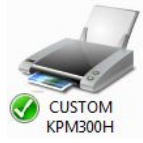

4. Открыть ярлык меню Пуск\Всепрограммы\Custom\CePrinterConfWiz\ CePrinterConfWiz

| Мастер настройки КРМЗхх-Se                                                                                              | elector / TK3xx                                                                                                    | Мастер настройки КРМЗхх-Selector / ТКЗхх                                                     |                                                                              |  |
|----------------------------------------------------------------------------------------------------|----------------------------------------------------------------------------------------------------|----------------------------------------------------------------------------------------------|------------------------------------------------------------------------------|--|
| CUSTEM                                                                                                    | Вас приветствует мастер настройки<br>принтера CUSTOM KPM3xx-Selector /<br>TK3xx.<br>Перед началом настройки необходимо<br>установить драйвер принтера и вставить<br>билеты, которые будут использоваться в<br>дальнейшем. Билеты, которые будут<br>использованы для настройки, нужно занести<br>в брак.<br>Нажмите кнопку "Далее", чтобы продолжить | Выберите принтер<br>Пожалуйста, выберите принтер, который Вы<br>настроить.<br>CUSTOM KPM300H | котите<br>Т                                                                  |  |
| Мастер настройки КРМЗхх-Se<br>Информация с                                                                              | Отмена < Назад Далее ><br>elector / ТКЗхх                                                                                                    | Отмена < Н                                                                                   | Iasag Danee >                                                                |  |
| Наименование принтера:CUSTOM КРМ300Н<br>Порт принтера:USB001<br>Драйвер принтера:CUSTOM КРМ300Н<br>Версия драйвера:1.27 |                                                                                                    | Черная метка                                                                                 | Инеормация о принтере:<br>Наименование модели: ТК302<br>Версия прошивки:2.90 |  |
|                                                                                                    | Отмена < Назад Далее >                                                                                                    | 4. Распечатать тестовый билет                                                                | Назад Далее >                                                                |  |

Необходимо поочередно выполнить все пункты настройки.

- Автоматическая калибровка. Принтер медленно промотает билетную ленту и отрежет кусок.

- Диаграмма характеризации. Принтер промотает 0,5 м билетной ленты и распечатает на ней диаграмму. Следуем инструкции в окне настроек:

| E                                         | настроика порога срабатывания по чернои метке<br>Настройка порога срабатывания по черной метке<br>Ваш принтер распечатал диаграмму срабатывания по черной<br>нетке, как показано на рисунке ниже:                                                                                                    |
|-------------------------------------------|----------------------------------------------------------------------------------------------------|
| <u></u>                                   | Dech B Mark                                                                                                    |
|                                           | <ol> <li>Если линия порога срабатывания по черной метке проходит не посередине,<br/>а слишком близко к Пикам, пожалуйста, нажмите "-" чтобы понизить порог<br/>срабатывания по черной метке, затем нажмите кнопку "Распечатать",</li> <li>Если линия порога срабатывания по черной метке проходит не посередине,<br/>а спишком далеко от Пиков, пожалуйста, нажмите "+", чтобы повысить порог<br/>срабатывания по черной метке, затем нажмите "+", чтобы повысить порог<br/>срабатывания по черной метке, затем нажмите кнопку "Распечатать",</li> <li>Используя кнопки "+" и "-", пожалуйста, убедитесь, что линия<br/>порога срабатывания по черной метке будет в середине на<br/>распечатанном билете, затем нажмите кнопку "Распечатать".</li> </ol> |
|                                           | - 00% +<br>Распечатать Сохранить &<br>Выйти                                                                                                    |
| <ul> <li>Настройки драйвера. (</li> </ul> | Откроется окно с настройками.                                                                                                    |
|                                           | <ul> <li>Внимание!</li> <li>Пожалуйста, перейдите во вкладку "Общие" -&gt;<br/>"Настройка" -&gt; "Дополнительно" и измените<br/>следующие параметры:<br/>1. Notch/B Mark Alignment на On;<br/>2. Paper Recovery Mode на Total Recovery.</li> </ul>                                                                                                    |

ок

| 🖶 Свойства: CUSTOM КРМ300H                                                                                                    | x                                                                                                    | Haстройка печати: CUSTOM KPM300H                                                                                                    |                                      |
|----------------------------------------------------------------------------------------------------|----------------------------------------------------------------------------------------------------|----------------------------------------------------------------------------------------------------|--------------------------------------|
| Свойства: CUSTOM КРМ300Н<br>Управление цветом Без<br>Общие Доступ<br>СUSTOM КРМ<br>Расположение:<br>Комментарий:<br>Модедь: CUSTOM КРМ<br>Возможности<br>Цвет: Нет<br>Двусторонняя печать: Нет<br>Сшиватель: Нет<br>Скорость: Нет данных<br>Макс. разрешение: 203 тчк/дю0 | опасность Параметры устройства<br>Порты Дополнительно<br>ИЗООН<br>ВОООН<br>Используемая бумага:<br>КРМЗООН Roll Short                                                                                                    | настроика печати: CUSTOM КРМЗООН<br>Фриентация:<br>Ориентация:<br>Пордок страниц:<br>От начала к концу<br>Формат страницы<br>Страниц на листе 1<br>В рамке                                                                         | Додолнительно<br>ОК Отмена Применить |
|                                                                                                    | ОК Отмена Применить<br>Дополнительные возможности: CUST<br>Бумага/Вывод<br>Размер бумаги: КРМЗОО<br>Число копий: <u>1 копиа</u><br>Параметры документа<br>Дополнительные парам<br>Страниц на листе: <u>Напр</u><br>Передача полутоно: Аг<br>Свойства принтера<br>Ріпк Rotation: <u>Norma</u><br>Нормальное качести<br>Плотность печати: <u>0</u><br><u>Рарег Recovery Mode</u><br>Сut/Present Mode: Ist<br>Tear Off Distance: Iea<br><u>Notch/Black Mark Ali</u> | OM КРМ300H<br>окумента: CUSTOM КРМ300H<br>H Roll Short<br>нетры печати: <u>Включено</u><br>аво, затем вниз<br>втовыбор<br>al<br>so: Normal<br>%<br>2: Total recovery<br>total cut/present at end page<br>ar off 0 mm<br>gnment: On |                                      |
| Сохраняем настро                                                                                                    | Мастер настройки КРМЗхх-Selector / ТКЗхх<br>Мастер настройки КРМЗхх-Selector / ТКЗхх<br>Миформация об устройств<br>Черная метка<br>✓ Активация датчика черной метки<br>1. Автоматическая капибровка<br>2. Диаграмма характеризации<br>Драйвер принтера<br>3. Настройки драйвера<br>4. Распечатать тестовый билет                                                                                                    | ОК Отмена<br>Тестовый билет<br>е<br>Информация о принтере:<br>Наименование модепи. ТК302<br>Версия прошивки 2.90                                                                                                    |                                      |
|                                                                                                    |                                                                                                    | Отмена < Назад Да                                                                                                    | anee >                               |

На билете распечатается логотип UCS. Принтер отрежет билет по черной метке.